# Bloc-notes de classe dons TEAMS Guide de démarrage

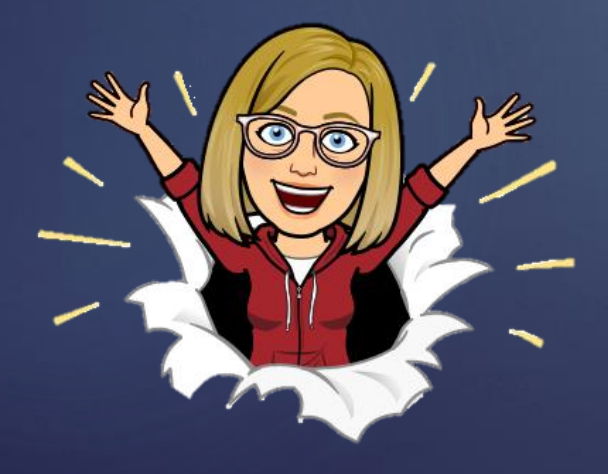

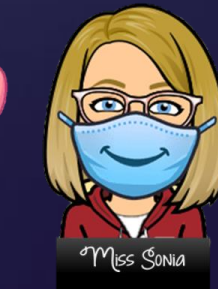

2020-2021

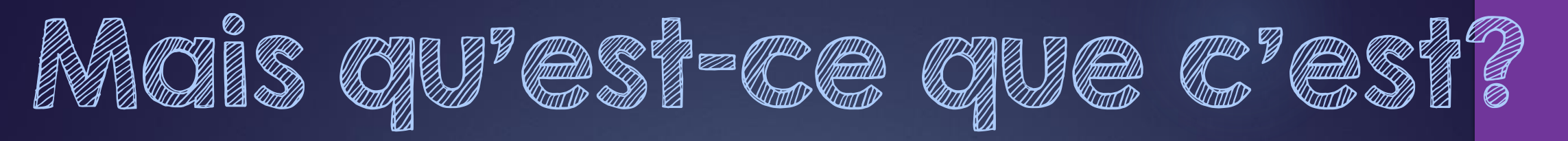

#### C'est un cartable numérique!

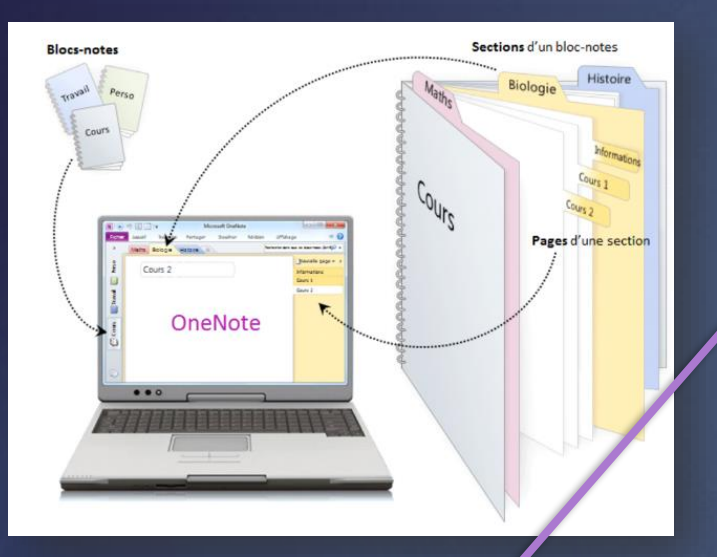

On peut créer des sections et on ajoute des pages dans chacune des sections et sur ces pages on peut écrire, annoter, dessiner, ajouter des images, faire des tableaux, ajouter des hyperliens, etc....

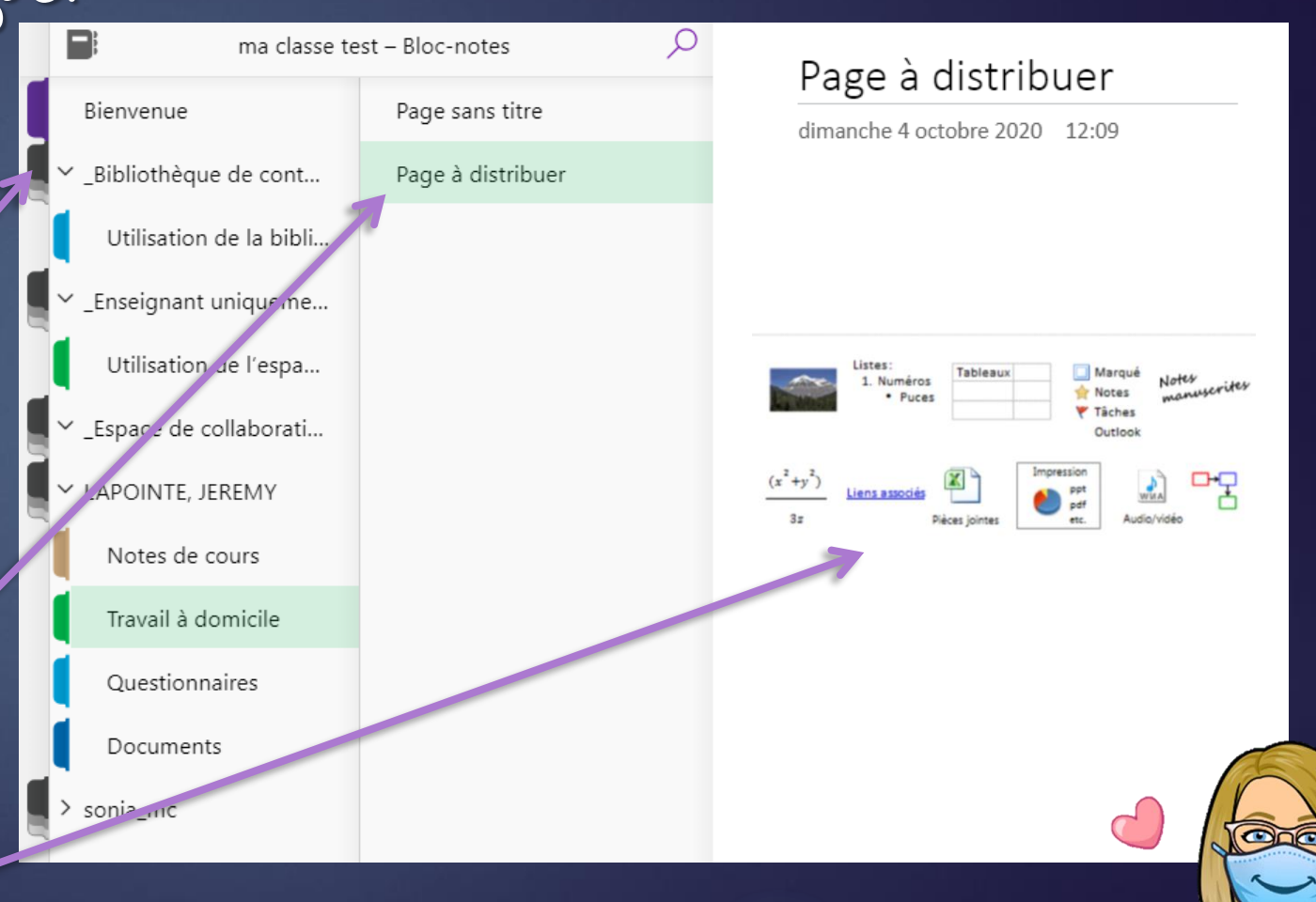

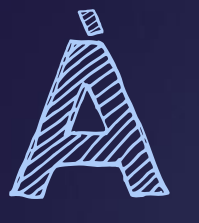

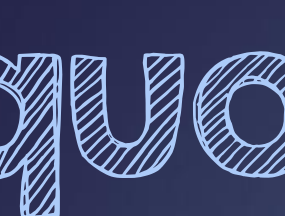

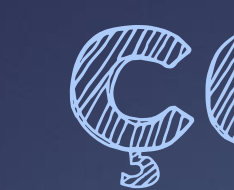

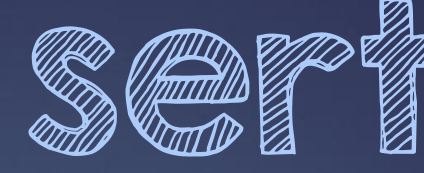

#### Il y a 4 différentes sections que vous pouvez utiliser avec un Bloc-Notes de classe:

Des pages blanches où tous les membres de votre équipe peuvent écrire en même temps et collaborer à un projet.

2. Une « bibliothèque » où vous pouvez créer du contenu non-modifiable à partager avec vos élèves (ex.plan de fravail, texte à lire, liste de site web etc..).

3. Une section enseignant que seul vous pouvez consulter et modifier.

Et le bloc-notes de chaque étudiant que seul vous et l'élève en questions pouvez consulter. Voici le résultat que vous obtiendrez dans votre bloc-notes ma classe test - Bloc-notes :

#### Espace de collaboration

Les notes d'équipe sont stockées ici pour que tout le monde puisse les consulter. Tous les canaux disposent de sections ici.

#### Bibliothèque de contenu

Publiez des supports de cours à destination des élèves.

Section réservée à l'enseignant

Espace privé pour les enseignants

Blocs-notes d'étudiant Un espace privé pour chaque élève. A L'enseignant peut modifier le contenu 8<sup>A</sup> L'élève peut modifier le contenu

L'enseignant peut modifier le contenu
 L'étudiant peut uniquement afficher le contenu

 $\sim$   $\stackrel{?}{\sim}$   $\stackrel{?}{\sim}$  L'enseignant peut modifier le contenu  $_{\text{S}}^{\text{R}}$  L'étudiant ne <u>peut pas afficher le contenu</u>

 L'enseignant peut modifier le contenu
 L'étudiant peut modifier son propre contenu et ne peut pas afficher les blocs-notes des autres étudiants.

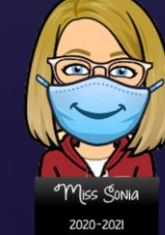

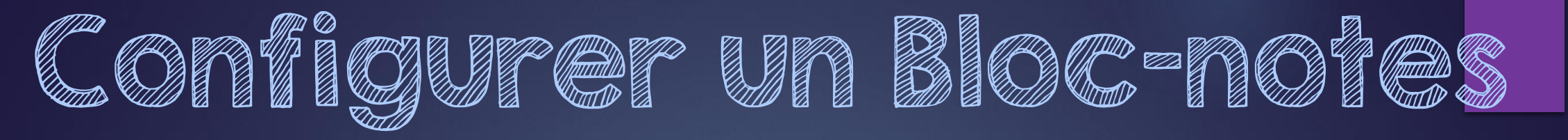

Cliquer dans le haut de votre équipe, sur Blocnotes de classe.

Ensuite cliquer sur Configurer un bloc-notes.

#### Un choix se présente:

soit créer un bloc-notes vide et vous pourrez y ajouter des pages au fur et à mesure (ce que nous ferons ici)

#### ΟU

À partir d'un bloc—notes existant si vous avez déjà un bloc—notes que vous désirez partager.

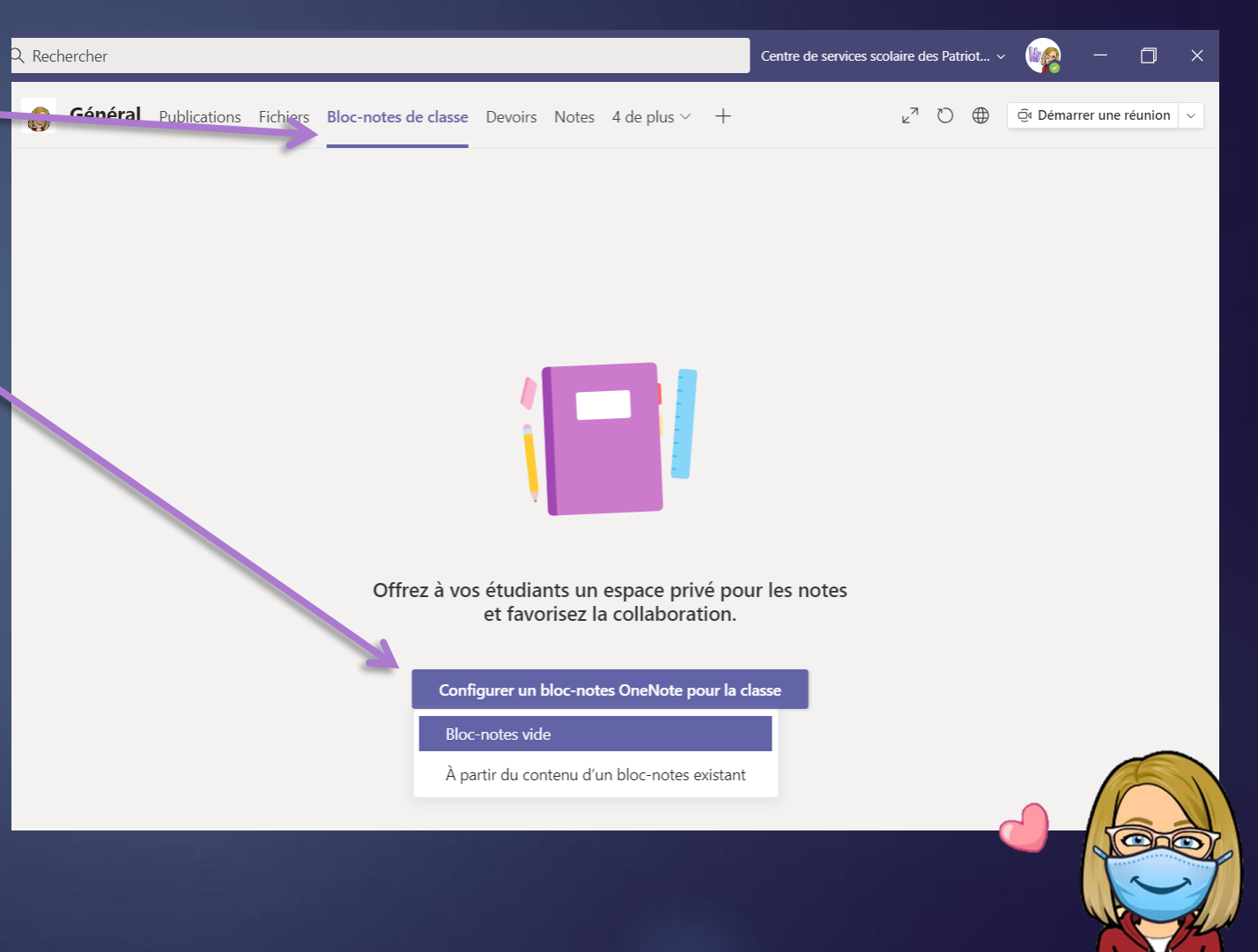

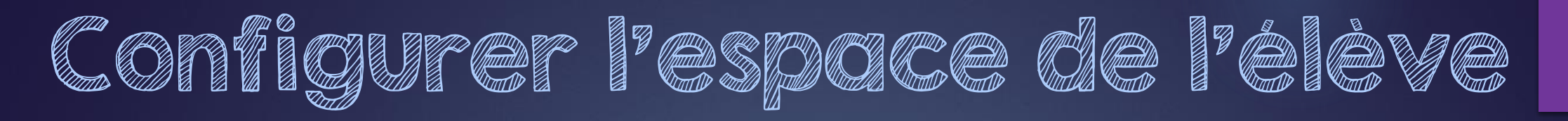

Chaque élève aura dans son bloc—notes les même sections que vous pouvez choisir ici.

Imaginer ceci comme étant des séparateurs dans un cartable.

Il y a 4 suggestions de sections que vous pourrez modifier en tout temps.

Vous pouvez ajouter des sections maintenant ou plus tard aussi.

Lorsque vous êtes satisfait, appuyer sur Créer.

| 📑 ma cla | sse test – Bloc-notes |   |  |  |
|----------|-----------------------|---|--|--|
| No.      | om de l'étudiant      |   |  |  |
| 1        | Documents             | × |  |  |
|          | Notes de cours        | × |  |  |
|          | Travail à domicile    | × |  |  |
| I        | Questionnaires        | × |  |  |
| +        | Ajouter une section   |   |  |  |
|          |                       |   |  |  |
|          |                       |   |  |  |
|          |                       |   |  |  |
|          |                       |   |  |  |

## Noviguer dans Bloc-Notes:

9

Tout est dans la flèche!

Vous y trouverez les sections présentées précédemment.

Ainsi que tous les bloc-notes « privés » de vos élèves.

| <b>Général</b> Publications Fig                                                                                                    | chiers Bloc-notes de classe De                                                                           | evoirs Notes 4 de plus $\vee$ + $\varkappa^7 \bigcirc \bigoplus \overline{\mathbb{Q}}$ Démarrer une réunion $\vee$                                                                                                    |  |  |  |  |
|----------------------------------------------------------------------------------------------------|----------------------------------------------------------------------------------------------------|----------------------------------------------------------------------------------------------------|--|--|--|--|
| Fichier Accueil Insertion                                                                                                    | n Dessin Affichage Ai<br>$\checkmark$ 18 $\checkmark$ <b>G</b> <i>I</i> <u>S</u><br>lans le bloc-notes p | $\frac{de}{\sqrt{2}} \sim \Delta \sim \sqrt{2}  A_{2}  \cdots  A_{2} \sim \frac{1}{2} = \sqrt{2}  \cdots  A_{2} \sim \frac{abc}{\sqrt{2}} \sim \frac{abc}{\sqrt{2}} \sim abc$ |  |  |  |  |
| Bienvenue ma classe te                                                                                                    | est – Bloc-notes 🔎<br>Bienvenue dans le bloc-no                                                          | Bienvenue dans le bloc-notes pour la classe                                                                                                    |  |  |  |  |
| <ul> <li>&gt; _Bibliothèque de cont</li> <li>&gt; _Enseignant uniqueme</li> <li>&gt; _Espace de collaborati</li> <li>&gt; LAPOINTE, JEREMY</li> <li>&gt; sonia_mc</li> </ul> | FAQ : bloc-notes pour la cl                                                                              | <ul> <li>Le bloc-notes OneNote pour la classe est un bloc-notes numérique votre classe de sorte que les élèves puissent stocker du texte, des in manuscrites, des pièces jointes, des liens, du contenu audio et vidéc</li> <li><i>Chaque bloc-notes est organisé en trois parties :</i> <ol> <li>Blocs-notes d'étudiant : espace privé qui est partagé entre un enseignant et un e accéder à tous les blocs-notes d'étudiants, tandis que les étudiants ne peuvent es étudiants.</li> <li>Bibliothèque de contenu : espace en lecture seule dans lequel les enseignants pravec les étudiants.</li> </ol> </li> <li>Espace de collaboration : espace dans lequel tous les étudiants de votre classe p l'organiser et y collaborer.</li> </ul>                                                                                                    |  |  |  |  |

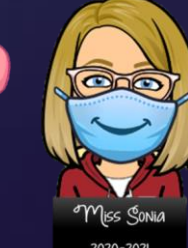

## Ajouter des pages dans les différentes sections

Vous pouvez en tout temps ajouter des sections et/ou des pages dans les différentes section en cliquant sur + Section ou + Pages

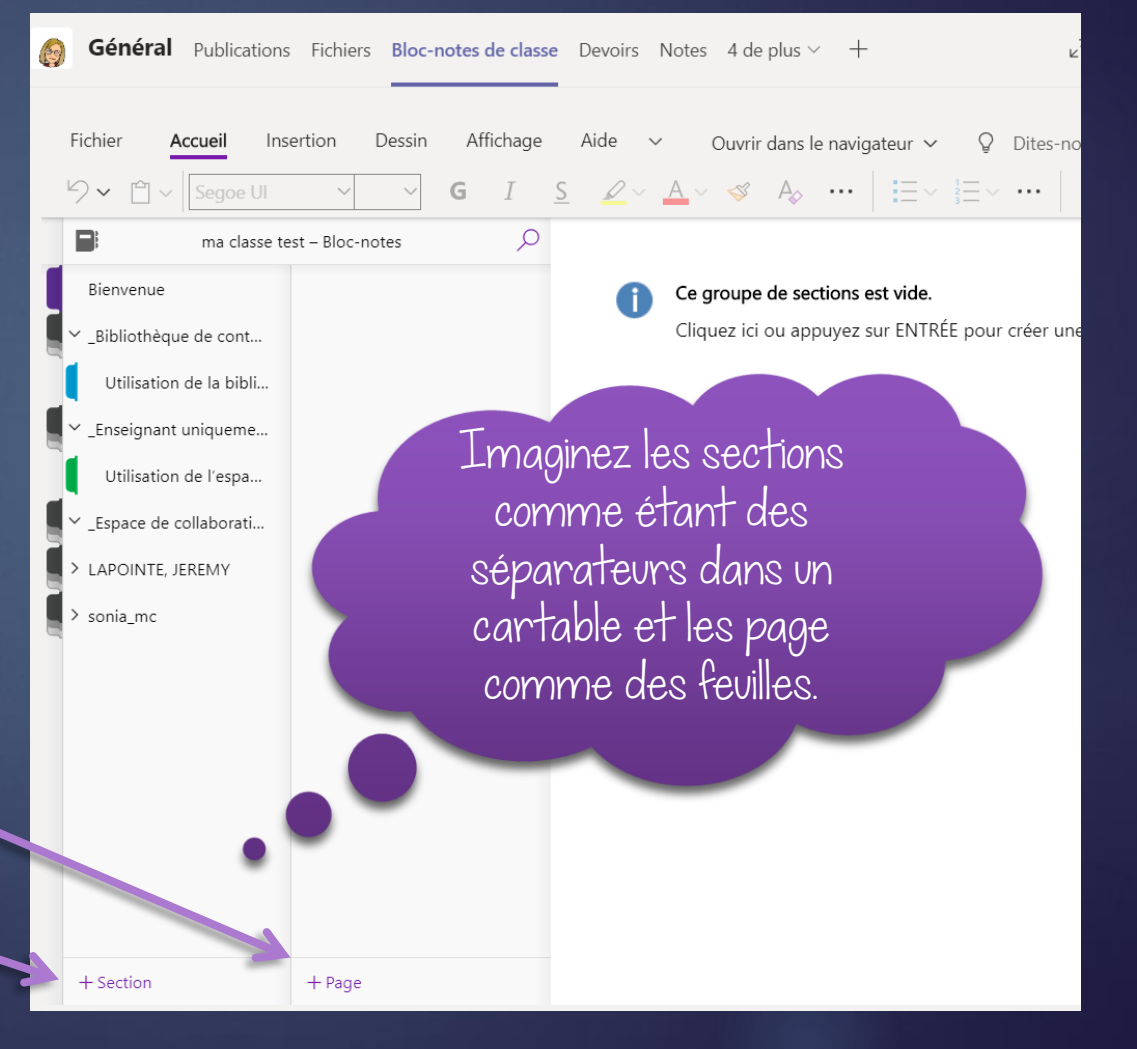

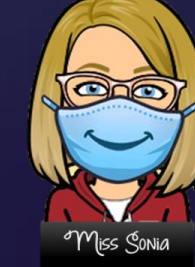

2020-2021

## Modifier les pages et les différentes sections

Vous pouvez en tout temps modifier les sections et/ou les pages.

Cliquer sur les 3 petits points pour plus d'option

Cliquer sur Gérer les bloc-notes .

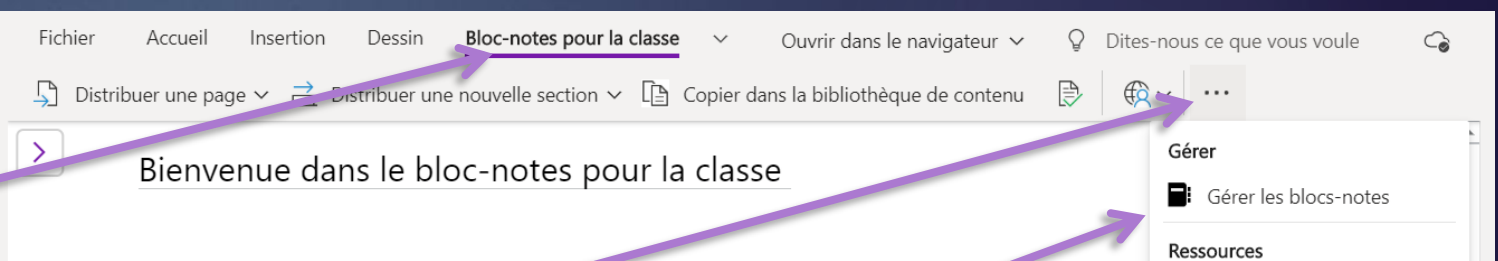

Le bloc-notes OneNote pour la classe est un bloc-notes numérique destiné à l'ense & Aide et commentaires >

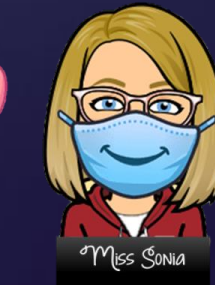

## Modifier les pages et les différentes sections

#### Vous pouvez:

- Ajouter une section dans le dossier des élèves et même renommer une section existante.
- Changer les paramètres des nouvelles Notes.
- Activé ou désactivé la section— Enseignement uniquement.
- Verrouiller l'espace de collaboration -
- Et copier le lien du bloc-note

| Gére   | r le bloc-notes pour la classe          |                                                                       | Fermer      |
|--------|-----------------------------------------|-----------------------------------------------------------------------|-------------|
|        |                                         |                                                                       |             |
| Sectio | ons du bloc-notes dédiées aux étudiants | Emplacement par défaut pour l'onglet Notes dans les canaux            |             |
|        | Documents                               | Le paramètre s'applique aux nouveaux canaux que vous créez. Les secti | ions notes  |
|        | Notes de cours                          | existantes resteront là où elles se trouvent.                         |             |
|        | Questionnaires                          | Espace de collaboration (Les étudiants peuvent modifier le conten     | u.)         |
|        | Travail à domicile                      | Bibliothèque de contenu (les élèves ne peuvent qu'afficher du con     | itenu.)     |
|        |                                         | Groupe de sections réservé à l'enseignant                             |             |
| +      | Ajouter une section                     | Activé                                                                |             |
| En     | registrer                               |                                                                       |             |
|        |                                         | Verrouiller l'espace de collaboration                                 |             |
|        |                                         | Déverrouillé                                                          |             |
|        |                                         |                                                                       |             |
|        |                                         | Lien du bloc-notes                                                    |             |
|        |                                         | https://cspca.sharepoint.com/sites/maclasse693/SiteAssets/ma%20clas   | se%i Copier |
|        |                                         |                                                                       | -           |

## distribuer des pages aux éléves

Cliquer sur la flèche (à coté d'Aide) et sélectionner Bloc-Notes pour la classe.

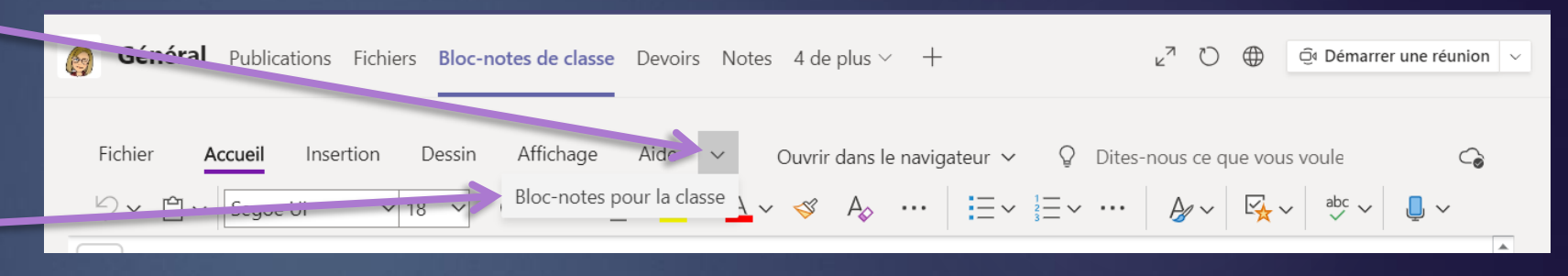

Une nouvelle barre de tâche apparaîtra.

C'est à partir de celle—ci que vous pourrez distribuer des pages, des sections, copier des sections complètes et même accéder aux Bloc—notes privés de vos élèves pour y voir ou corriger les travaux faits.

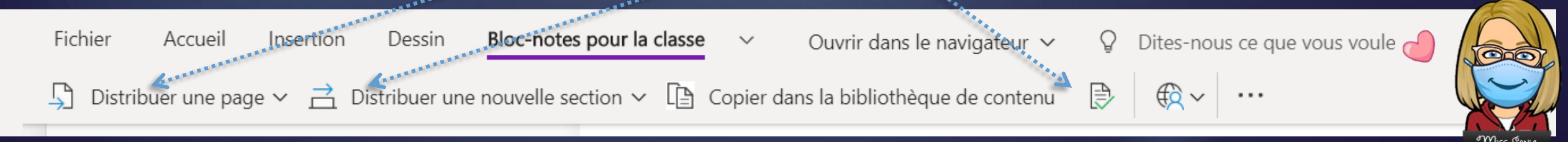

2020-2021

## Distribuer des pages à vos élèves

Pour distribuer une page à vos élèves (en fait copier et coller dans le dossier de chacun de vos élèves) Cliquer sur distribuer une page.

Plusieurs choix possible:

Distribuer une page (à tous)

Distribution individuelle (si vous désirez partager à un élève seulement)

Distribution de groupe (pour distribuer à plusieurs élèves, mais pas tous)

#### Distribution inter-bloc-notes (si vous désirez partager un bloc-notes avec un autre enseignant par exemple)

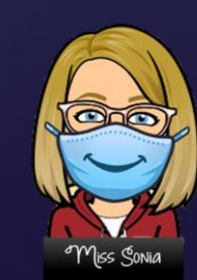

|      | ) Distribuer une page 🗸 🚊 D         | vistribuer une nouvell | le section ∨ |
|------|-------------------------------------|------------------------|--------------|
| Ľ    | Distribuer une page                 | notes                  | Q            |
| 8    | Constribution individuelle          | enue dans le bloc-no.  |              |
| 1 20 | <sup>R</sup> Distribution de groupe | bloc-notes pour la cl. |              |
| 1    | Distribution inter-blocs-notes      |                        |              |
|      | Delete Page                         |                        |              |
|      | LAPOINTE, JEREMY                    |                        |              |
| •    | sonia_mc                            |                        |              |
|      |                                     |                        |              |

#### Distribuer des pages à vos élèves (suite)

D'abord, vous devez sélectionner et être sur la page que vous désirez distribuer.

Ensuite cliquer sur Distribuer une page et sélectionner Distribuer une page.

Une fenêtre s'ouvrira, vous pouvez sélectionner dans quelle section des élèves vous désirez distribuer la page.

Sélectionner la section et cliquer sur Distribuer.

Une copie exacte de la page sera copier et coller dans la section des élèves.

|       | Fichier Accueil Insertion Des                | essin Bloc-notes pour la classe  | ∽ Ouvrir dans le navigateur ∨        | ${\mathbb Q}$ Dites-nous ce que vous voule ${\mathbb Q}$                                                                    | 6 |
|-------|----------------------------------------------|----------------------------------|--------------------------------------|----------------------------------------------------------------------------------------------------|---|
| 7     | ☐ Distribuer une page ~ 	☐ Distribu          | uer une nouvelle section 🗸 📋 Coj | pier dans la bibliothèque de contenu |                                                                                                    |   |
|       | Distribuer une page                          | s O<br>Page à                    | à distribuer                         | Distribuer une page                                                                                                    | × |
| 1     | Spistribution individuelle enue of           | dans le bloc-no<br>dimanche 4    | octobre 2020 12:09                   | Sélectionnez la section étudiant vers                                                                                       |   |
|       | Distribution de groupe                       | ribuer                           |                                      | laquelle distribuer Page à distribuer                                                                                       | 5 |
|       | Delete Page                                  | -notes pour la cl                | ~                                    | Documents                                                                                                    |   |
| li li | Utilisation de l'espa                        |                                  |                                      | Notes de cours                                                                                                    |   |
|       | <ul> <li>✓ _Espace de collaborati</li> </ul> |                                  |                                      | Questionnaires                                                                                                    |   |
|       | ✓ LAPOINTE, JEREMY                           |                                  |                                      | Travail à domicile                                                                                                    |   |
|       | Notes de cours                               |                                  |                                      |                                                                                                    |   |
|       | Iravail a domicile<br>Questionnaires         |                                  |                                      |                                                                                                    |   |
|       | Documents                                    |                                  |                                      |                                                                                                    |   |
|       | > sonia_mc                                   |                                  |                                      | <b>Tip:</b> Pour obtenir de meilleurs résultats,<br>assurez-vous que votre bloc-notes est<br>synchronisé. Ne plus afficher. |   |
|       |                                              |                                  |                                      | Distribuer                                                                                                    |   |
|       | + Section + Page                             |                                  |                                      | Afficher les pages distribuées                                                                                              |   |

D'abord, vous devez cliquer sur l'icon Examiner les travaux des étudiants.

Ensuite, vous devez choisir la section dans laquelle le **d**ocument a été déposé.

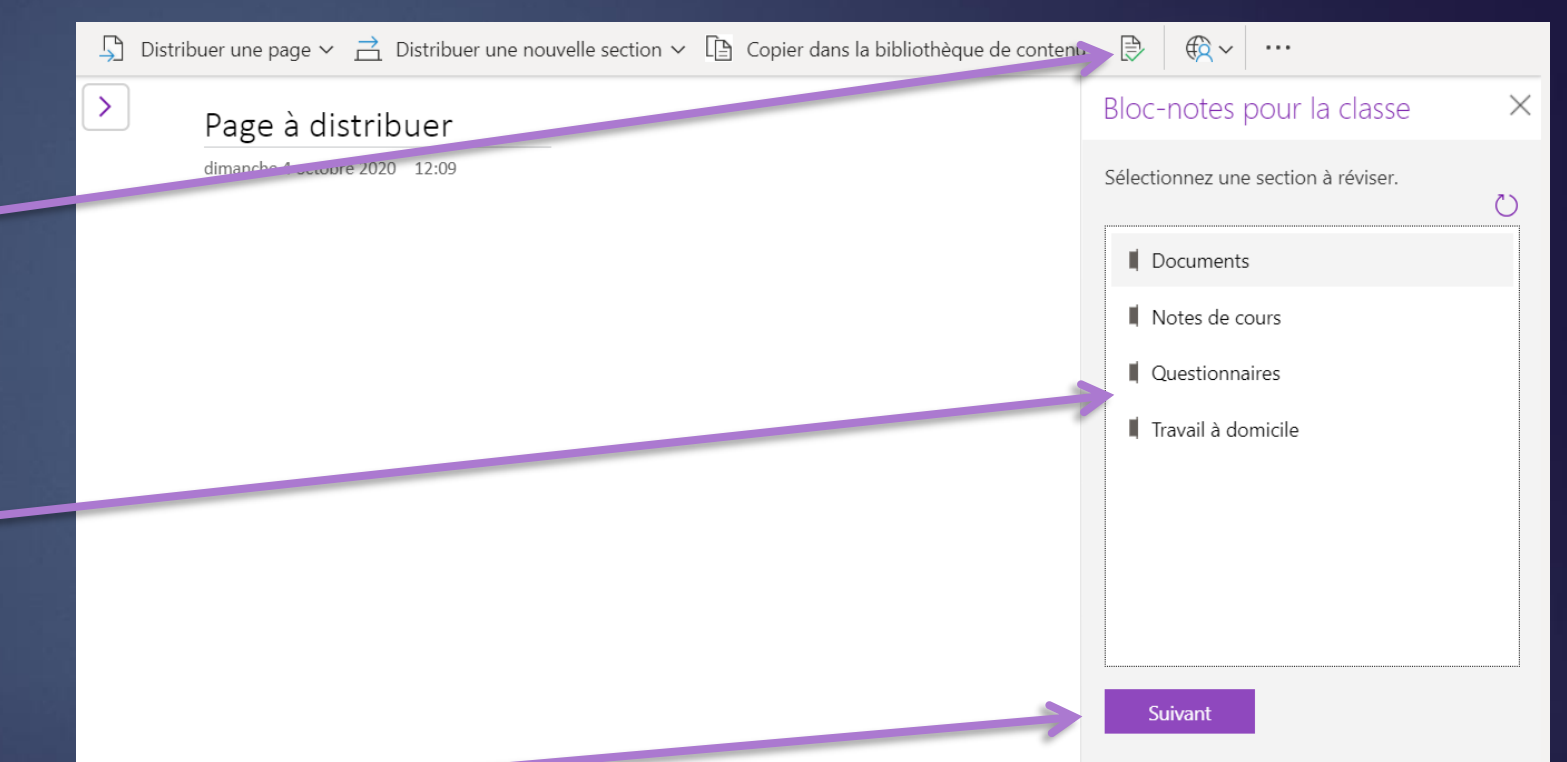

Examiner et corriger les travaux

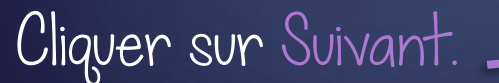

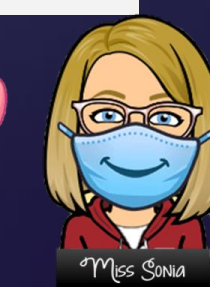

(|/3)

## Examiner et corriger les travaux des élèves (2/3)

Ensuite, vous devez sélectionner la page que vous désirez consulter.

Cliquer sur Suivant.

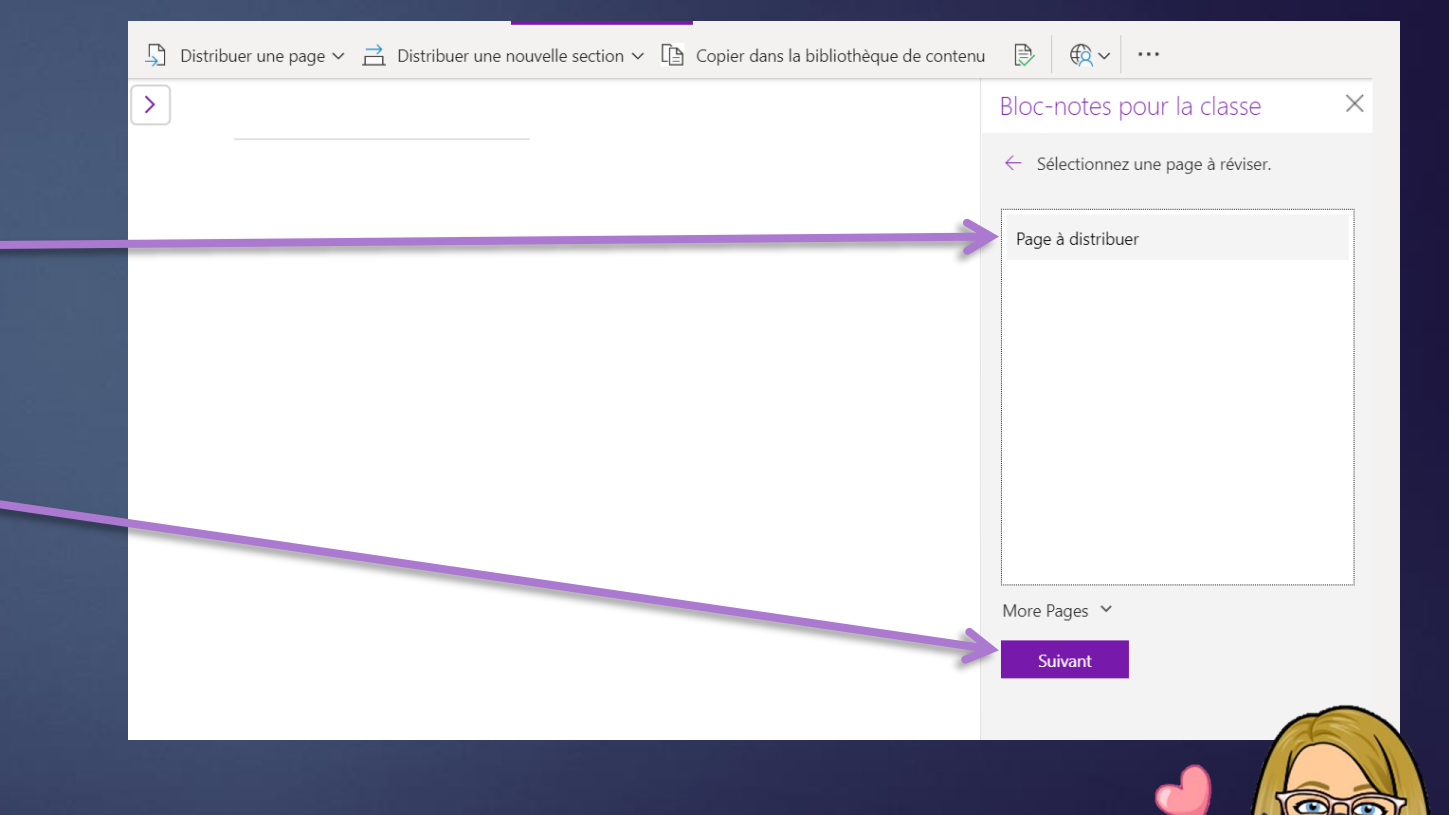

Finalement, vous verrez tous les noms de vos élèves apparaître dans la fenêtre.

Vous pourrez sélectionner un à un les élèves et aller corriger leur page sur laquelle vous avez demandé de faire le travail.

Vous verrez apparaitre ici le texte de l'élève que vous pourrez annoter en utilisant les outils d'édition.

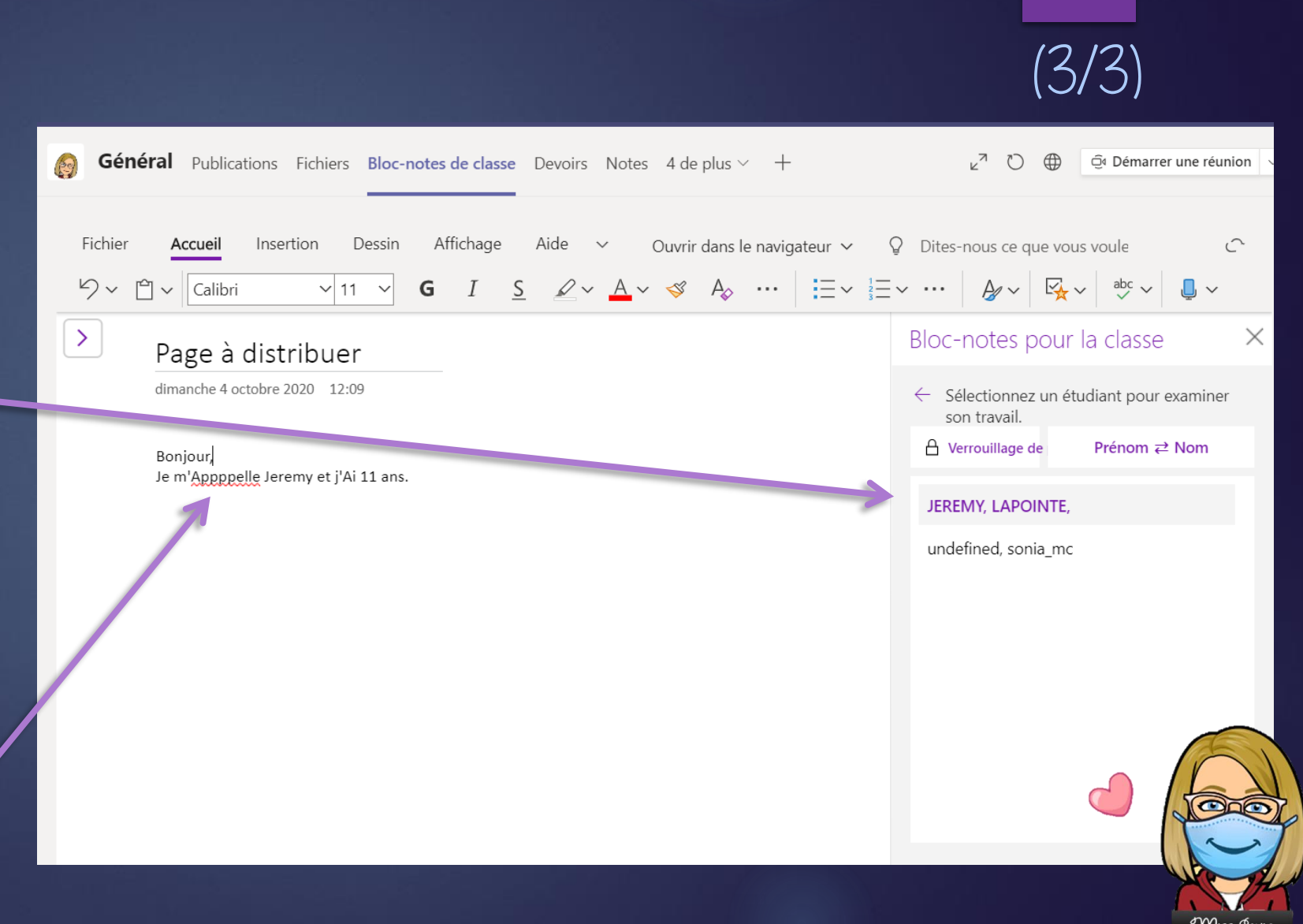

Examiner et corriger les travaux

### Annoter les travaux des élèves

Pour annoter le travail, vous pouvez aller dans Acceuil et utiliser les outils habituels de texte, de surlignement, etc..

De plus, vous pouvez aussi ajouter des balises en cliquant sur l'icone avec une étoile.

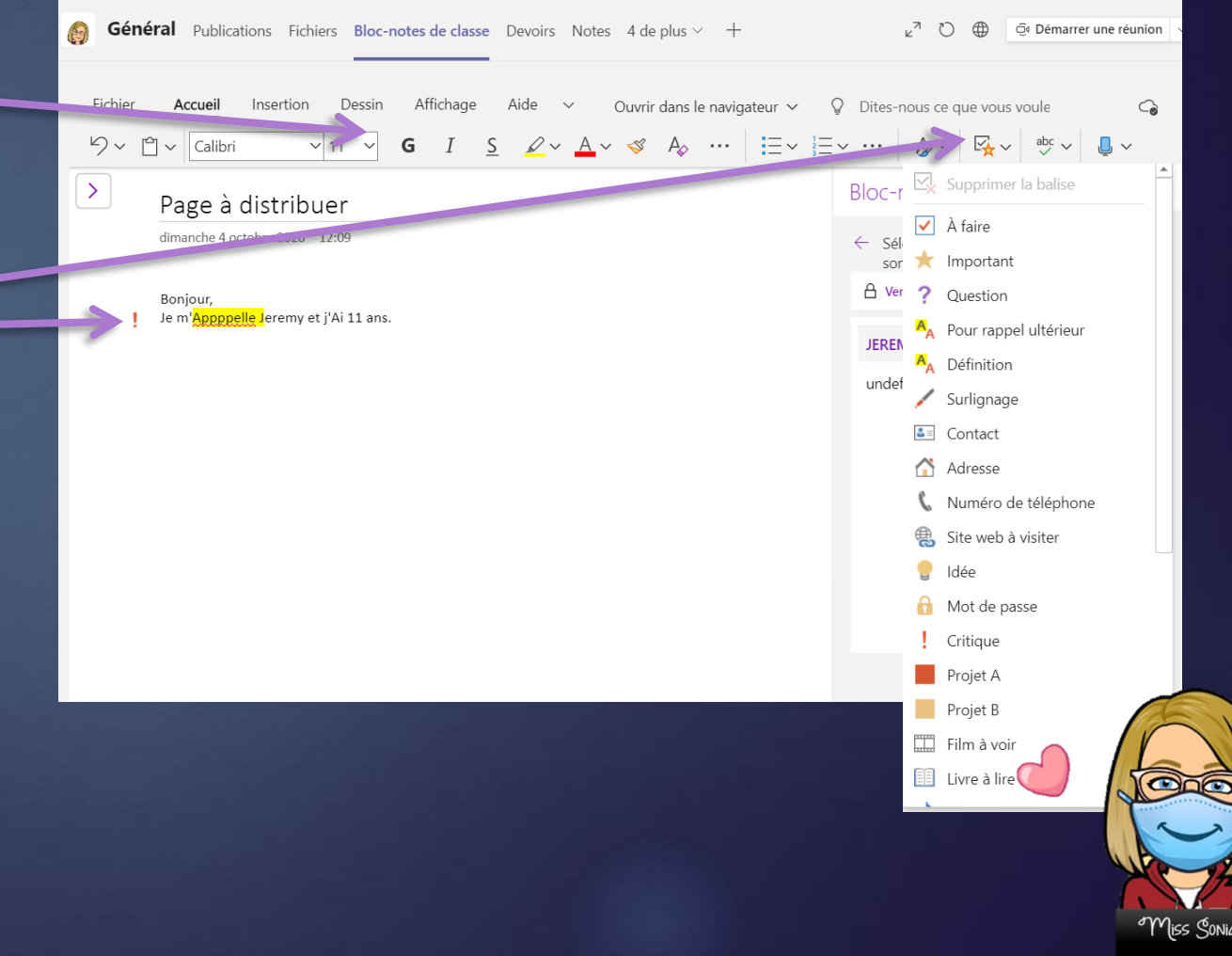

### Annoter les travaux des éléves

#### Vous pouvez aussi cliquer sur Insertion et vous pourriez insérer:

- Un tableau
- Un fichier
- Un lien
- Un enregistrement d'un message s'adressant à votre élève.
- Des symboles
- Des phrases mathématiques
- Des emojis
- Et même des Autocollants
- Ou des Forms.

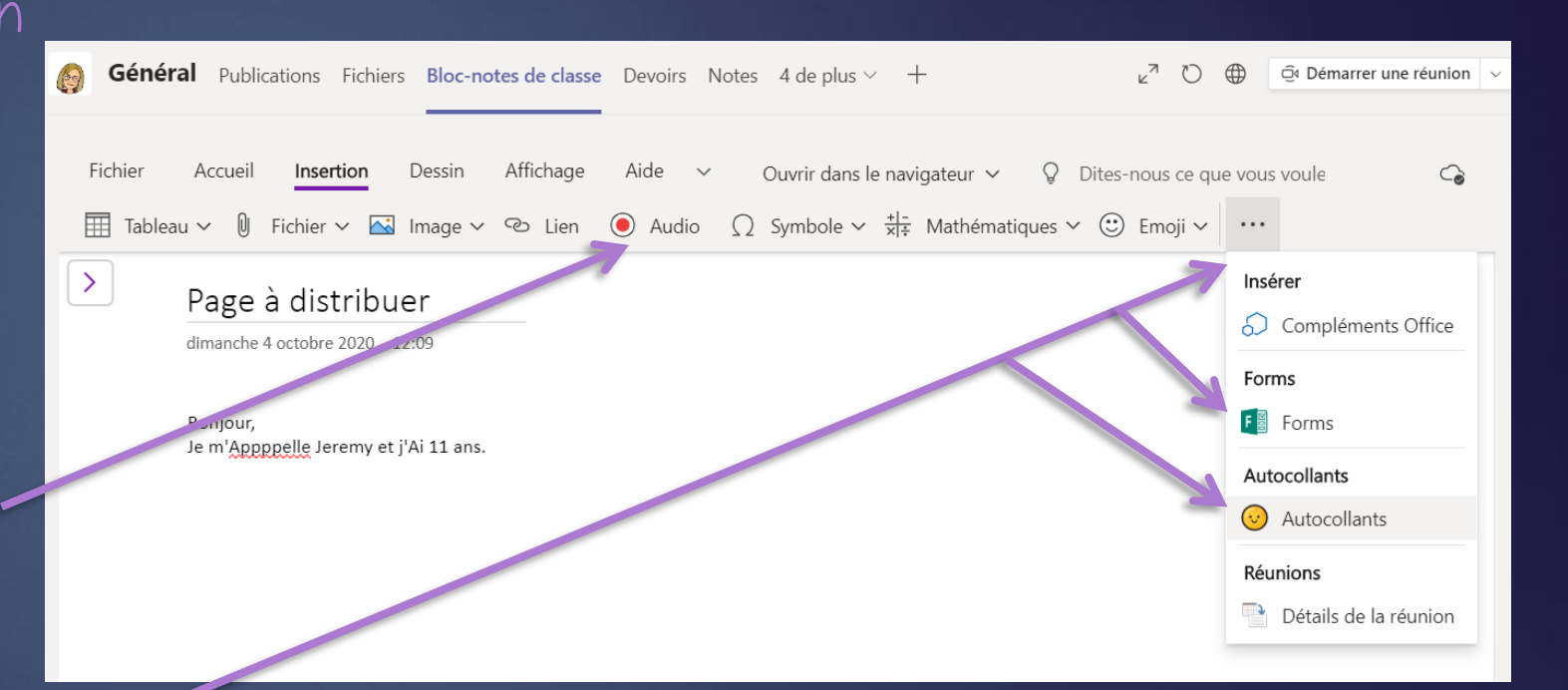

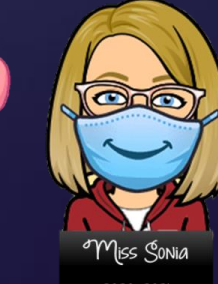

### Bon à savoir!

#### Il y a un lecteur immersif.

Cliquer sur Affichage et sélectionner le Lecteur immersif.

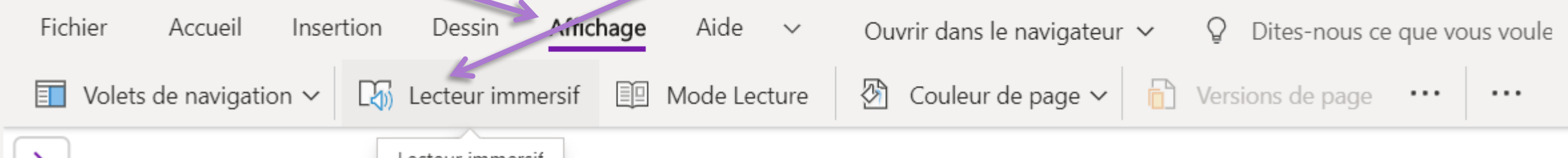

Bienvenue dans le ploc-notes pour la classe

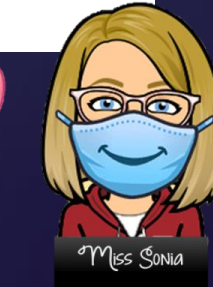

# CE DOCUMENT A ÉTÉ CRÉÉ PAR

Miss Sonia Mckibbin

Je suis enseignante d'anglais langue seconde à l'école Au Fil-de-l'Eau et aussi technopédagogue au CSS des Patriotes .

Merci de garder mon nom sur chacune des pages, mais n'hésitez pas à partager.

Vous pouvez visiter mon site web pour voir mes autres présentations techno. www.profadistance.weebly.com

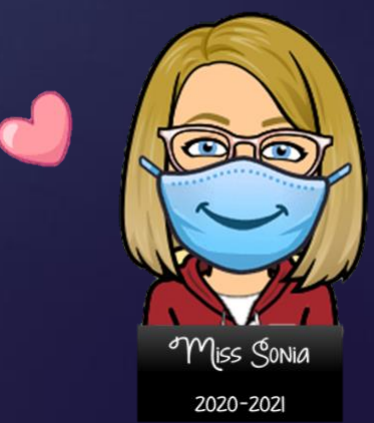